# PCI Express 3.0CEM Stressed Eye Calibration and Receiver Testing

Methods of Implementation using Tektronix BERTScope BSA85C Analyzer, CR125A Clock Recovery, DPP125B De-Emphasis Processor, and Series 70000 Real-Time Oscilloscope

14 June 2011, Version 1.0

55W-27105-0

Copyright ©Tektronix. All rights reserved. Licensed software products are owned by Tektronix and are protected by United States copyright laws and international treaty provisions.

Tektronix products are covered by U.S. and foreign patents, issued and pending. Information in this publication supersedes that in all previously published material. Specifications and price change privileges reserved.

TEKTRONIX, TEK, BERTScope, and RT-Eye are registered trademarks of Tektronix, Inc.

#### **Contacting Tektronix**

#### Tektronix, Inc.

14200 SW Karl Braun Drive or P.O. Box 500 Beaverton, OR 97077 USA

# Table of Contents

| 1 | Ove  | erview                                                                | 8  |
|---|------|-----------------------------------------------------------------------|----|
| 2 | Equ  | upment and Software Requirements                                      | 9  |
|   | 2.1  | BSA85C Bit Error Ratio Analyzer                                       | 9  |
|   | 2.2  | CR125A Clock Recovery Instrument                                      | 9  |
|   | 2.3  | DPP125B Digital Pre-Emphasis Processor                                | 9  |
|   | 2.4  | PCISIG Compliance Boards                                              | 10 |
|   |      | 2.4.1 PCISIG Compliance Base Board (CBB), Main                        | 10 |
|   |      | 2.4.2 PCISIG Compliance Base Board (CBB), Riser                       | 11 |
|   |      | 2.4.3 PCISIG Compliance Load Board (CLB)                              | 12 |
|   | 2.5  | Real-Time Oscilloscope                                                | 12 |
|   | 2.6  | PCISIG SIGTEST Analysis Software                                      | 12 |
|   | 2.7  | DMI Combiner                                                          | 13 |
|   | 2.8  | ATX Power Supply                                                      | 13 |
|   | 2.9  | Cables                                                                | 13 |
|   | 2.10 | )Tx Repeater                                                          | 14 |
| 3 | Rec  | eiver Jitter Tolerance Test                                           | 15 |
|   | 3.1  | Add-In Card Testing                                                   | 15 |
|   |      | 3.1.1 Add-In Card Test Equipment Connections                          | 15 |
|   | 3.2  | Host Testing                                                          | 17 |
|   |      | 3.2.1 Method 1: Manual Loopback Test Equipment Connections            | 18 |
|   |      | 3.2.2 Method 2: Pattern-Initiated Loopback Test Equipment Connections | 19 |
|   | 3.3  | Select Test Configuration                                             | 21 |
|   | 3.4  | Loopback Initiation                                                   | 21 |
|   |      | 3.4.1 Background                                                      | 21 |
|   |      | 3.4.2 Load Loopback A/B Pattern                                       | 22 |
|   |      | 3.4.3 Initiate Loopback                                               | 23 |
|   |      | 3.4.4 Check Detector Synchronization                                  | 24 |
|   | 3.5  | Loopback Tips                                                         | 24 |
|   | 3.6  | BER Testing                                                           | 25 |
| 4 | Арр  | pendix A, Stressed Eye Calibration                                    | 26 |
|   | 4.1  | Set DPP Clock to Data Skew                                            | 26 |
|   |      | 4.1.1 Connection and Configuration                                    | 26 |
|   | 4.2  | SJ and DPP Amplitude Calibration                                      | 29 |
|   |      | 4.2.1 Required Equipment                                              | 29 |
|   |      | 4.2.2 Test Equipment Connections                                      | 29 |
|   | 4.3  | Calibrate DPP Output Amplitude                                        | 30 |
|   | 4.4  | Calibrate Sinusoidal Jitter (SJ)                                      | 33 |
|   | 4.5  | Calibrate the Stressed Eye using SIGTEST on the RT Scope              | 35 |
|   |      | 4.5.1 Amplitude Calibration                                           | 35 |
|   | 4.6  | Calibrate Random Jitter (RJ)                                          | 41 |
|   | 4.7  | Calibrate Differential Mode Interference.                             | 43 |
|   |      | 4.7.1 Configuration for Differential Mode Interference Calibration    | 43 |
|   | 4.8  | Calibrate Sinusoidal Interference                                     | 44 |

|   | 4.9 Eye Height and Eye Width Calibration                              | 46 |
|---|-----------------------------------------------------------------------|----|
|   | 4.9.1 Configuration for Host (System) Calibration of Eye Height/Width | 46 |
|   | 4.9.2 Equipment Setup for AIC Eye Height/Width Calibration            | 47 |
|   | 4.9.3 Eye Height/Width Calibration Procedure                          | 47 |
|   | 4.10 Create Calibrated Configuration File                             | 49 |
| 5 | Appendix B: Optional 100 MHz Multiplier Configuration                 | 50 |
|   | 5.1 Equipment Configuration                                           | 50 |
|   | 5.2 Equipment Settings                                                | 50 |
| 6 | Appendix C: Abbreviations and Acronyms                                | 51 |

# List of Figures

| Figure 1: REPTScope RSA85C Bit Error Patio Analyzer                      | 0  |
|--------------------------------------------------------------------------|----|
| Figure 2: DEPTScope CP125A Clock Pocovery Instrument                     |    |
| Figure 2: BERTScope DPD125R Digital Pre Emphasis Processor               | 9  |
| Figure 4: PCISIC Compliance Base Board (CBB) Main                        |    |
| Figure 4: PCISIC Compliance Base Board (CBB), Main                       | 10 |
| Figure 5: PCISIC Compliance Dase Doard (CLD), Risel                      | 11 |
| Figure 0. PCISIC Compliance Load Board (CLB)                             | 12 |
| Figure 9: ATX Compliant Power Supply                                     |    |
| Figure 8. ATA-Compliant Fower Supply                                     | 13 |
| Figure 9. Matched Fan SMA (male) – SMF (lemale) Cables                   | 13 |
| Figure 10. PCIe 1X Repeater                                              |    |
| Figure 11: Add-III Card Connection Diagram (Manual Loophook)             | 13 |
| Figure 12: Host Connection Diagram (Natural Loopback)                    | 1/ |
| Figure 15. Host Connection Diagram (Pattern-Higgered Loopback)           |    |
| Figure 14: Select BERTScope Analyzer Configuration                       |    |
| Figure 15: Set BSA85C Generator to Track Detector User Pattern           |    |
| Figure 16: Load Modified Compliance Pattern Into Generator               |    |
| Figure 17: Page Switch to Toggie Loopback Pattern                        |    |
| Figure 18: Auto Align to Optimize Detector Sample Point                  |    |
| Figure 19: Check that Detector is in Sync                                |    |
| Figure 20: Reset Detector Results                                        |    |
| Figure 21: Click the Run Button to Start Test                            |    |
| Figure 22: DPP Timing Calibration Connections                            |    |
| Figure 23: Set Stress Levels                                             |    |
| Figure 24: Set Generator Delay                                           |    |
| Figure 25: Find Optimum Delay                                            |    |
| Figure 26: Stress Timing Configuration                                   |    |
| Figure 27: Set Internal Synthesizer                                      |    |
| Figure 28: Load DPP Pattern Preset 4                                     |    |
| Figure 29: Set Bandwidth                                                 |    |
| Figure 30: Set Average Acquisition                                       |    |
| Figure 31: Set for Mean Average Voltage Measurement                      |    |
| Figure 32: Open DPP Output Voltage Control                               |    |
| Figure 33: DPP Amplitude Measured at 799 mV using Real-Time Oscilloscope |    |
| Figure 34: Turn Off Jitter Sources                                       |    |
| Figure 35: Load DPP Pattern Preset 4                                     |    |
| Figure 36: Set Record Length and Sample Rate                             |    |
| Figure 37: Adjust Oscilloscope Vertical Scale                            |    |
| Figure 38: View of Waveform for Analysis                                 |    |

| Figure 39: | Save the Baseline Waveform                                     | 37 |
|------------|----------------------------------------------------------------|----|
| Figure 40: | Locate and Load the Saved Waveform File                        | 38 |
| Figure 41: | Select Pattern File and Initiate Test                          | 39 |
| Figure 42: | Baseline TJ Measured at 18.2 ps                                | 39 |
| Figure 43: | TJ at 30.4 ps                                                  | 40 |
| Figure 44: | Set Record Length and Sample Rate                              | 41 |
| Figure 45: | Setup for Differential Mode Calibration                        | 43 |
| Figure 46: | Set Average Acquisition                                        | 44 |
| Figure 47: | Set for Peak-to-Peak Voltage Measurement                       | 44 |
| Figure 48: | Measure Average Peak-to-Peak Voltage                           | 45 |
| Figure 49: | Equipment Setup for Host (System) Eye Height/Width Calibration | 46 |
| Figure 50: | Equipment Setup for AIC Eye Height/Width Calibration           | 47 |
| Figure 51: | Transition Eye Height and Non-Transition Eye Height            | 48 |
| Figure 52: | Two CR Units Configured as 100 MHz to 8 GHz Multiplier         | 50 |

# **Revision History**

| Version | Date         | Summary of Changes |
|---------|--------------|--------------------|
| 1.0     | 14 June 2011 | Initial Release    |
|         |              |                    |
|         |              |                    |

# 1 Overview

This document provides procedures for PCI Express Generation 3.0 CEM Receiver testing using Tektronix BERTScope instruments. The procedures cover testing of both Add-In Cards and Host devices, in accordance with the PCI Express Generation 3.0 Card Electro-Mechanical (CEM) specification requirements. These tests utilize standard compliance test boards available from the PCISIG organization.

In addition, Appendix A of this document contains procedures for calibrating the test signal stressed eye using a Real-Time Oscilloscope and SIGTEST signal analysis software.

# 2 Equipment and Software Requirements

# 2.1 BSA85C Bit Error Ratio Analyzer

The BERTScope BSA85C Bit Error Ratio Analyzer provides test and calibration data patterns, and all five jitter sources required for CEM testing. Option STR (Stressed Eye) is required for CEM receiver testing.

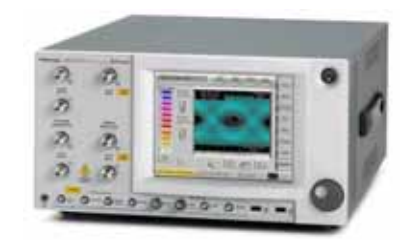

Figure 1: BERTScope BSA85C Bit Error Ratio Analyzer

# 2.2 CR125A Clock Recovery Instrument

The BERTScope CR125A Clock Recovery instrument is used to recover a synchronous clock from the Tx data retransmitted from the DUT. The recovered clock may also be used as a synchronous full rate clock input to the pattern generator in cases where a full rate synchronous clock is not available from the DUT. The instrument allows full control of parameters including loop bandwidth, peaking/damping, and roll-off.

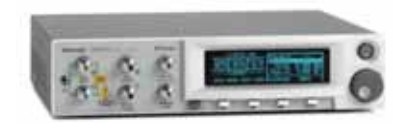

Figure 2: BERTScope CR125A Clock Recovery Instrument

# 2.3 DPP125B Digital Pre-Emphasis Processor

The BERTScope Digital Pre-emphasis Processor DPP125B takes in single-ended data and clock inputs and conditions the signal by adding controllable amounts of pre-emphasis.

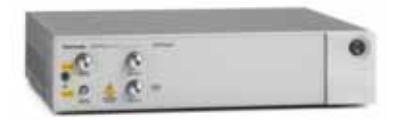

Figure 3: BERTScope DPP125B Digital Pre-Emphasis Processor

# 2.4 PCISIG Compliance Boards

PCI Express Generation 3.0 Compliance Boards are available from the PCISIG, <u>www.pcisig.com</u>.

Three boards are necessary for both Add-in Card and Host testing, as shown below.

## 2.4.1 PCISIG Compliance Base Board (CBB), Main

The Main Compliance Base Board (CBB) is used for in conjunction with Compliance Base Board Riser for testing Add-in Cards (AIC). For AIC testing, the Main CBB requires that power be supplied from a standard ATX-compliant PC power supply.

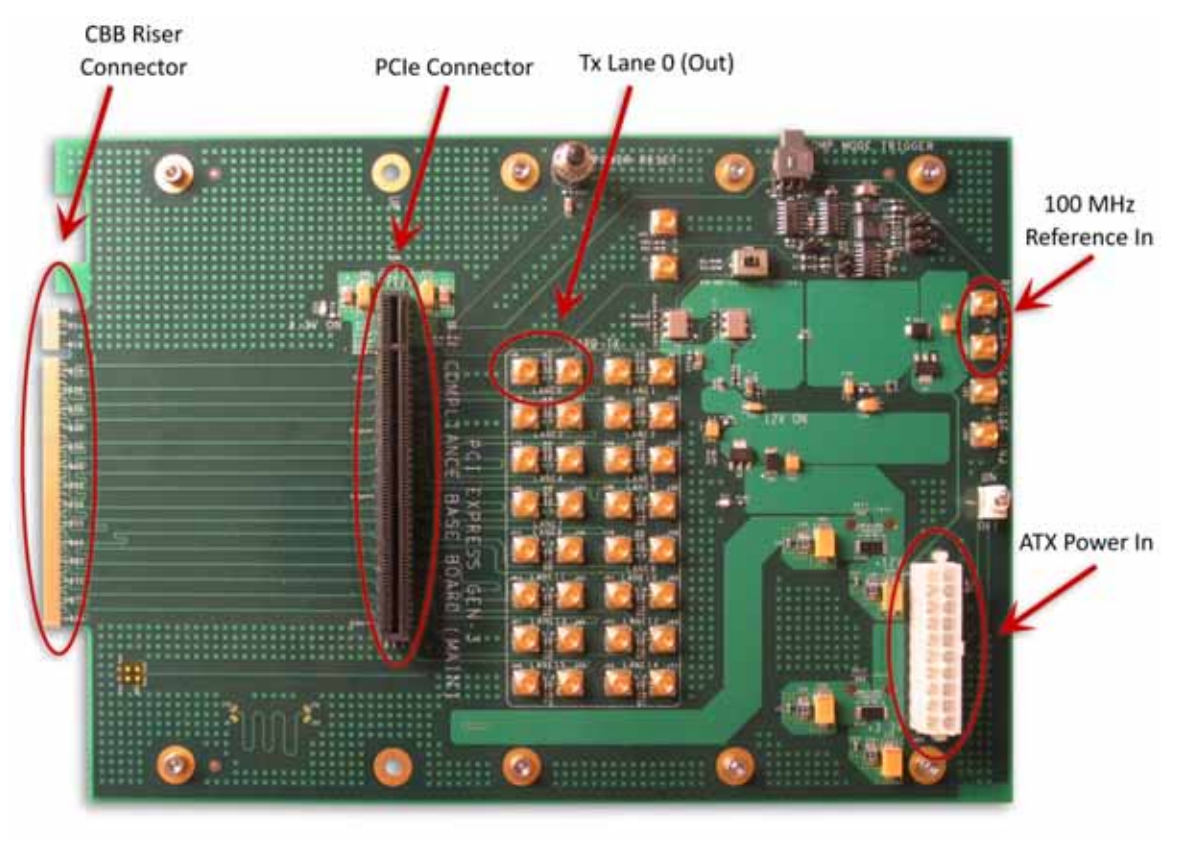

Figure 4: PCISIG Compliance Base Board (CBB), Main

- NOTE:
- For stress calibration, power-in and 100 MHz reference are not required.

# 2.4.2 PCISIG Compliance Base Board (CBB), Riser

The CBB riser is used for AIC testing in conjunction with the CBB Main board. Lane 0 Rx (In) connections to the CBB Riser are indicated below. The CBB Riser also provides the additional channel path to meet the ISI requirements of the PCIe Gen 3 "Long Path."

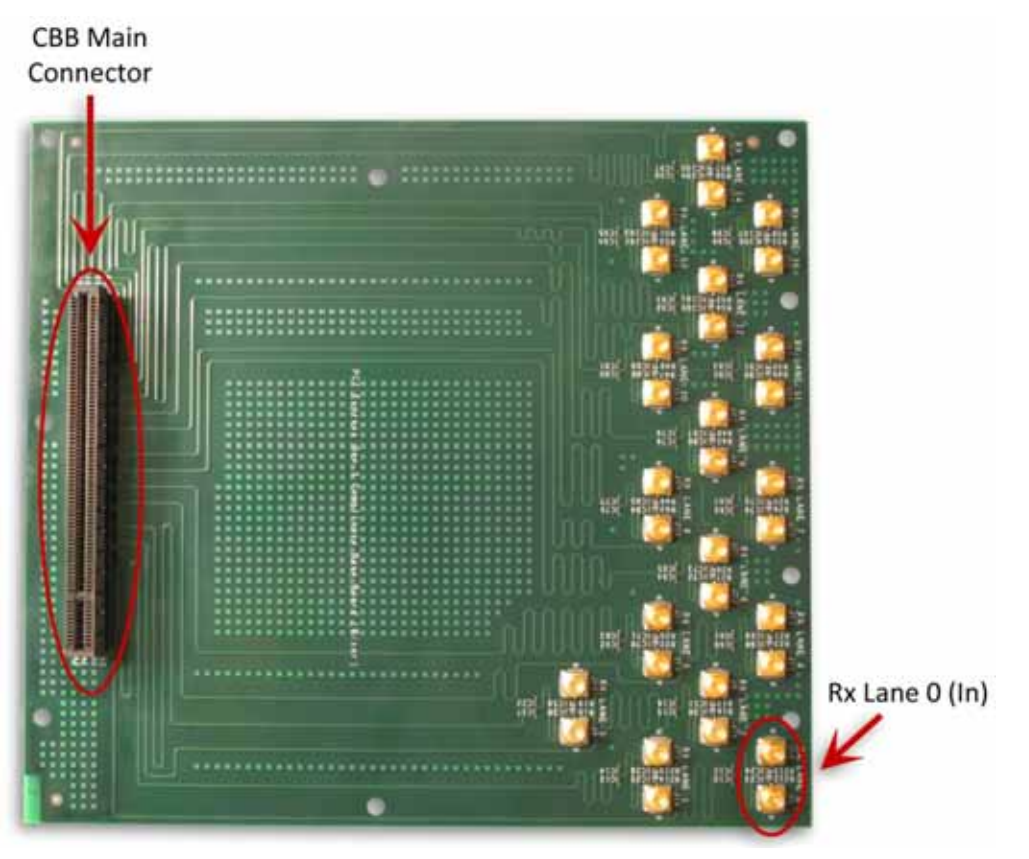

Figure 5: PCISIG Compliance Base Board (CBB), Riser

# 2.4.3 PCISIG Compliance Load Board (CLB)

The Compliance Load Board is connected to the PCIe slot of the Host under test, and provides a means for Rx and Tx connections to the Host.

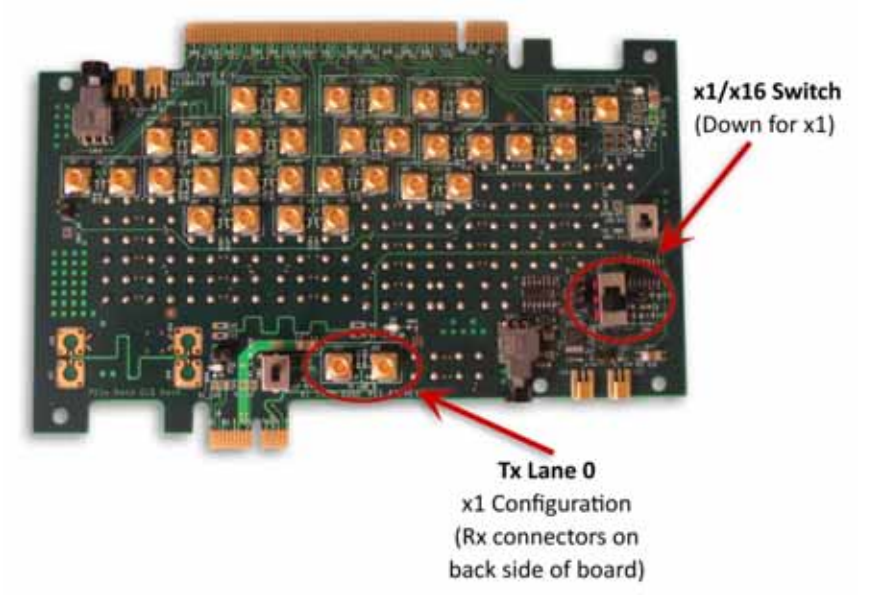

Figure 6: PCISIG Compliance Load Board (CLB)

# 2.5 Real-Time Oscilloscope

A Real-Time Oscilloscope is used for calibration of the PCIe Gen 3 stress levels. The procedures detailed in this MOI are based on the use of a Tektronix DPO/DSA70000, MSO70000Series real-time oscilloscope. The Oscilloscope captures critical signal information with a four-channel system bandwidth of 20 GHz, combined with high waveform capture capability. Note that jitter analysis requires that SIGTEST software be installed on the oscilloscope, as described below.

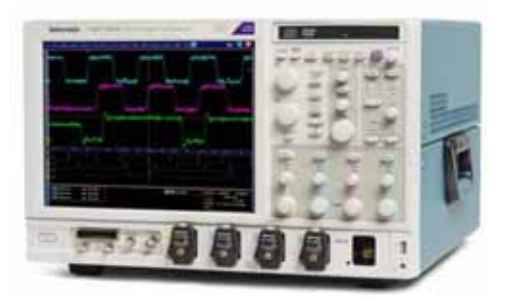

Figure 7: DPO/DSA70000, MSO70000 Real-Time Oscilloscope

# 2.6 PCISIG SIGTEST Analysis Software

SIGTEST software is required for CEM stress calibration. It is to be installed on the Real-Time Oscilloscope used for calibration.

SIGTEST software is available directly from the PCISIG, and may be downloaded at: <u>http://www.pcisig.com/specifications/pciexpress/compliance/compliance\_library</u>.

# 2.7 DMI Combiner

Differential-Mode Interference (DMI) is added to the stressed Rx test pattern as required by the CEM test specification. When using the single-ended Sinusoidal Interference (SI) output of the BERTScope Analyzer to meet this requirement, the following components can be configured to provide the required DMI:

- A Balun (e.g., Narda 4346) to convert the single-ended SI output to a differential signal
- Two Couplers (e.g., RF Lambda RFDC5M18G10)

# 2.8 ATX Power Supply

An ATX-compliant power supply is used to provide power to the Compliance Base Board for Add-In Card (AIC) testing.

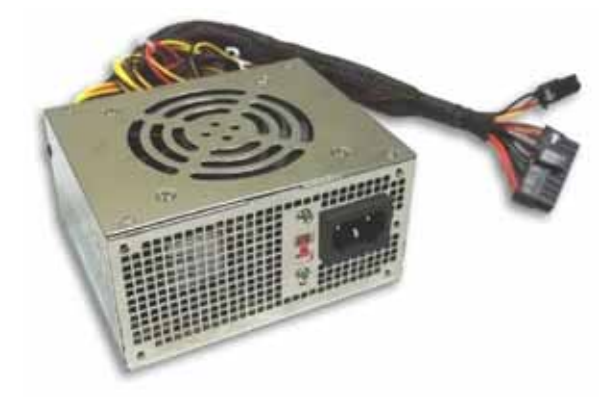

Figure 8: ATX-Compliant Power Supply

# 2.9 Cables

For connection to the SMP connectors found on the PCISIG Compliance Boards, three pairs of matched SMA (male) – SMP (female),50 Ohm coaxial cables are required for AIC testing. Host testing and calibration require only two pairs of these cables. Cables pictured are Rosenberger cable assembly 101462.

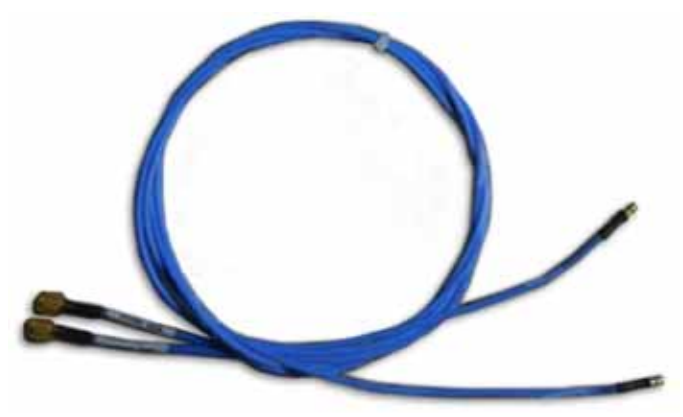

Figure 9: Matched Pair SMA (male) – SMP (female) Cables

In addition, multiple SMA (male) – SMA(male) cables of various lengths are required, as indicated in the equipment setup diagrams for each test and calibration configuration.

# 2.10 Tx Repeater

In situations where the eye diagram of Tx signal from the DUT is not sufficiently open to provide reliable BER testing of the Tx data pattern – typically in Host testing – it is recommended to add a repeater circuit in the Tx return path.

A suitable repeater is available as an Evaluation Board assembly from National Semiconductor, Part Number DS80PCI800EVK: <u>http://www.national.com/pf/DS/DS80PCI800.html#Overview</u>

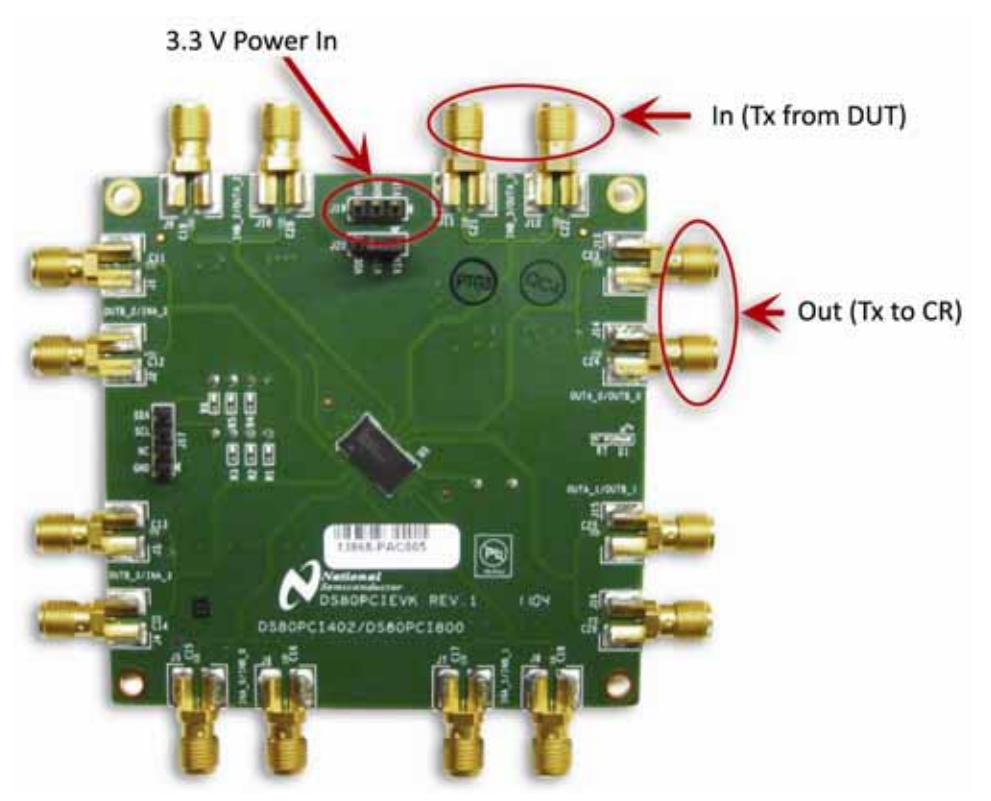

Figure 10: PCIe Tx Repeater

# 3 Receiver Jitter Tolerance Test

# 3.1 Add-In Card Testing

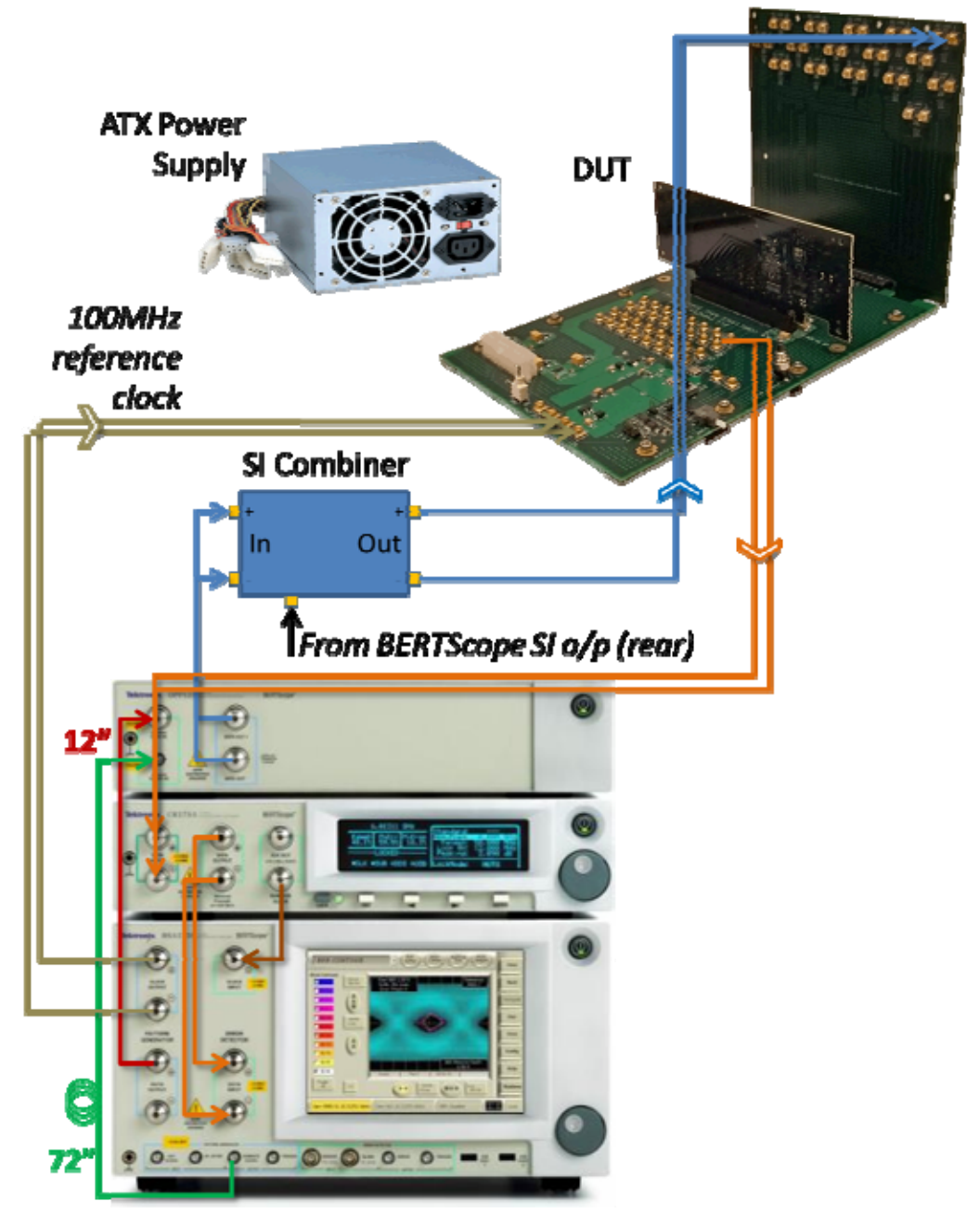

Figure 11: Add-In Card Connection Diagram

# 3.1.1 Add-In Card Test Equipment Connections

a. **Connect** BSA Data Out+ to DPP Data In. The cable length should be approximately 12".

- b. **Connect** BSA Subrate Clock Out to DPP Clock In. The cable length should be approximately 72".
- c. **Connect** the differential Tx output from the CBB-Main (Tx Lane 0) connectors to CR Data– In using a matched SMA to SMP cable set.
- d. **Connect** CR Data Out (+/-) to BSA Detector Data In (+/-) using a matched SMA to SMA cable set.
- e. **Connect** CR Subrate Clock Out to BSA Detector Clock In. This SMA to SMA cable should be as short as possible.
- f. **Connect** the DPP Data Out (+/–) to the input of the SI combiner (+/–) using a matched SMA to SMA cable set.
- g. **Connect** the SI Combiner Out (+/–) to the Rx Lane 0 input on the CBB-Riser card using a matched SMA to SMP cable set.
- h. **Connect** the SI output on the rear connector panel of the BSA to the SI In (Balun input) of the SI Combiner.
- i. **Connect** the BSA Clock Out (+/-) to Ref Clk In on the CBB-Main card using a matched SMA to SMP cable set.
- j. **Connect** the ATX power supply to the power input connector on the CBB-Main board.
- k. **Insert** the DUT into the PCIe slot on the CBB-Main board.
- *NOTE: The outputs of the DPP unit are AC-coupled, and therefore do not require DC blocks.*

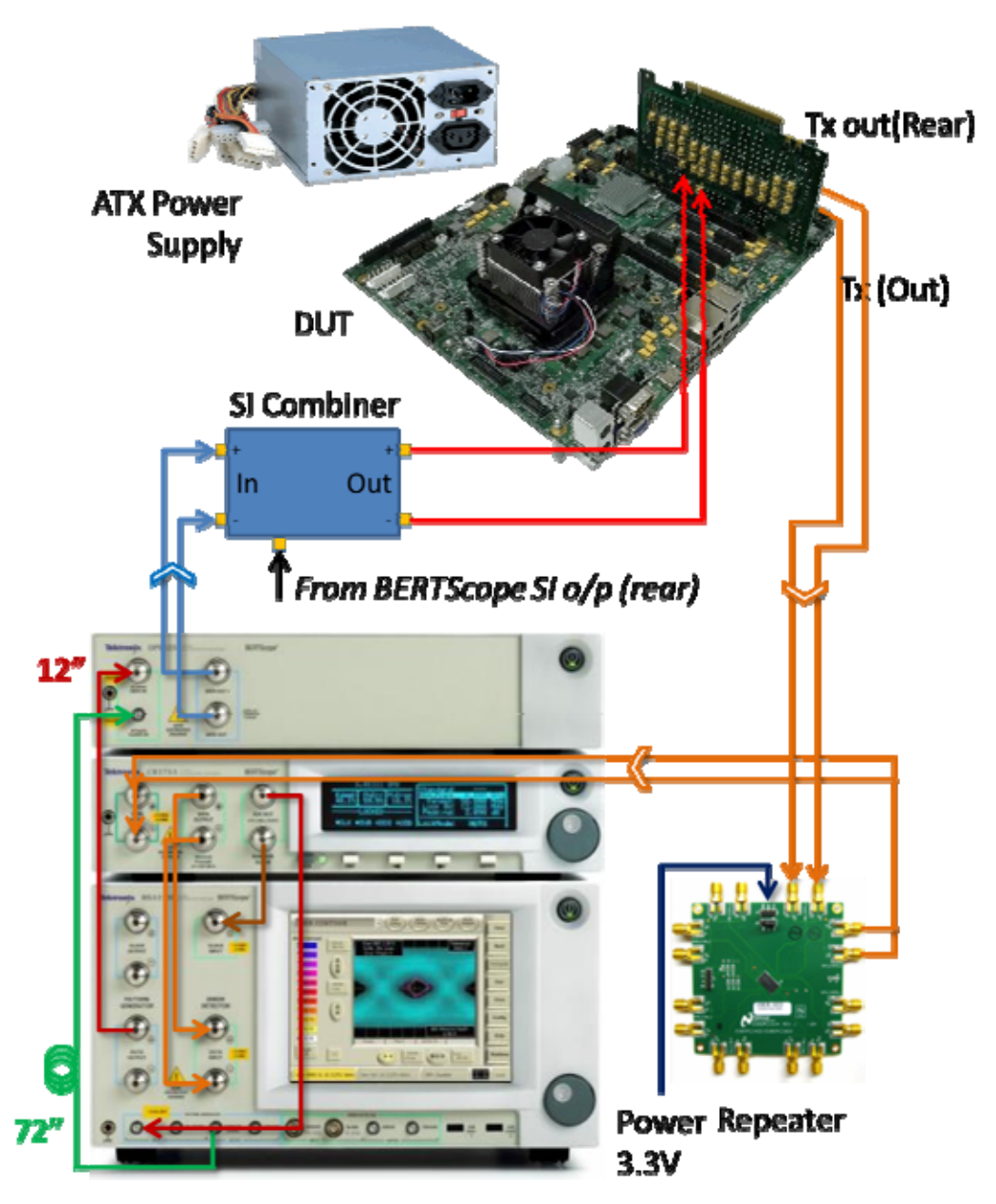

Figure 12: Host Connection Diagram (Manual Loopback)

**NOTE:** • The Compliance Load Board (CLB) is shown connected in the single lane (X1) configuration. If alternate CLB configurations are used (X4, X8, X16), always connect to the Lane 0 Rx and Tx connectors for the configuration being used.

#### 3.2.1 Method 1: Manual Loopback Test Equipment Connections

- a. **Connect** BSA Data Out+ to DPP Data In. The cable length should be approximately 12".
- b. **Connect** BSA Subrate Clock Out to DPP Clock In. The cable length should be approximately 72".
- c. **Insert**the CLB card into the PCI connector on the Host (DUT).
- d. **Connect** CR Data Out (+/-) to BSA Detector Data In (+/-) using a matched SMA to SMA cable set.
- e. **Connect** CR Subrate Clock Outto BSA Detector Clock In. This SMA to SMA cable should be as short as possible.
- f. Connect CR Clock Outto BSA Generator External ClockIn.
- g. **Connect** the DPP Data Out (+/–) to the input of the SI combiner (+/–) using a matched SMA to SMA cable set.
- h. **Connect** the SI combiner (+/–) out to the Rx Lane 0 input on the CBB-Riser card using a matched SMA to SMP cable set.
- i. **Connect** the SI Output on the rear connector panel of the BERTScope Analyzer to the SI input (Balun input) of the SI Combiner.
- j. **Connect** the differential Tx output from the CLB (Tx Lane 0) connectors to Repeater Data In using a matched SMA to SMP cable set.
- k. **Connect** the differential Tx output from the Repeater (+/–) to the CR Data In (+/–) using a matched SMA to SMA cable set.
- 1. **Connect** CR Data Out (+/-) to BSA Detector Data In (+/-) using a matched SMA to SMA cable set. This cable set should be at least 39" long.
- m. **Connect** The differential Tx output from the CBB-Main (Tx Lane 0) connectors to CR Data In using a matched SMA to SMP cable set.
- n. **Connect**3.3 VDC to the power input connector of the Repeater board.

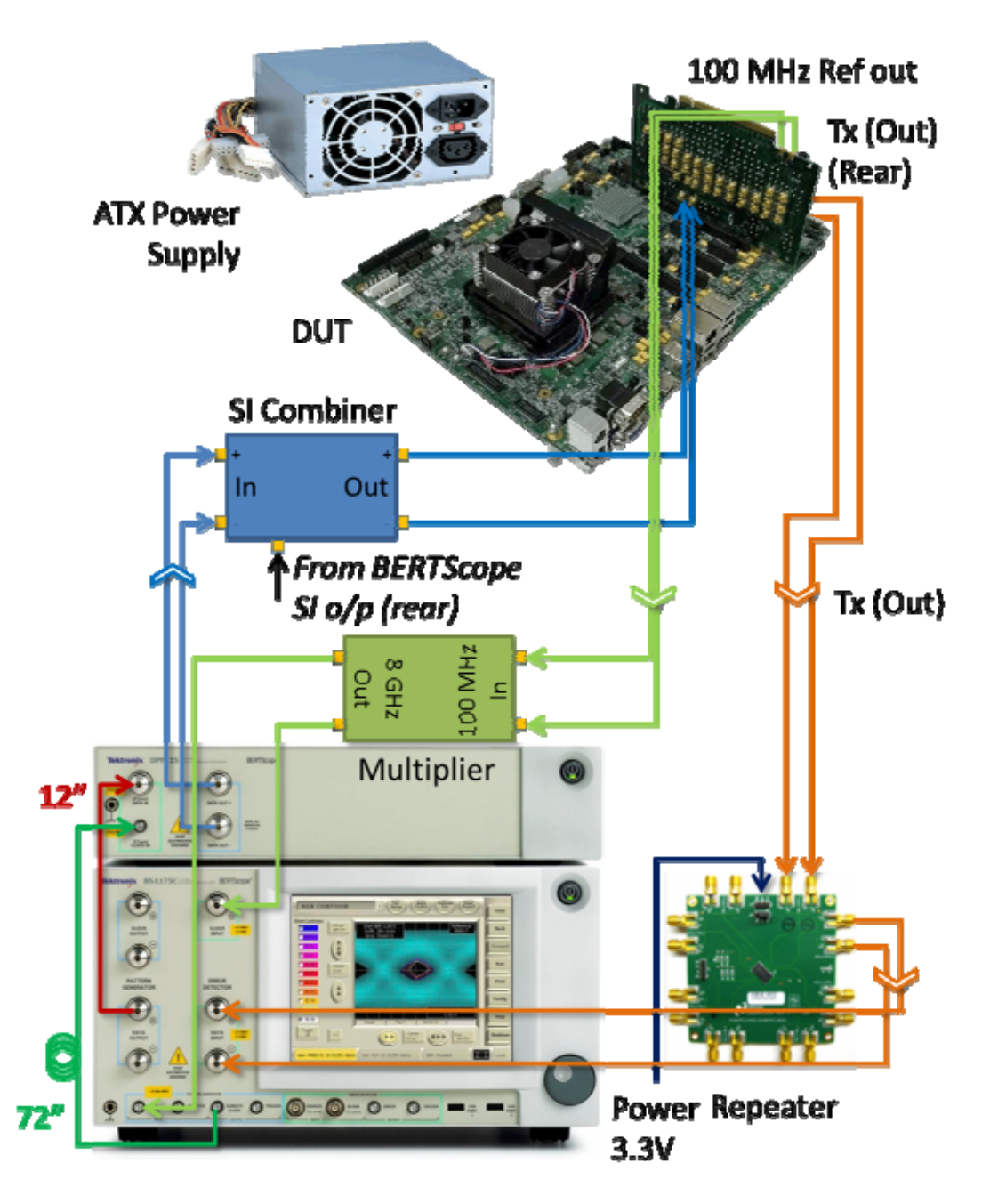

Figure 13: Host Connection Diagram (Pattern-Triggered Loopback)

- 3.2.2 Method 2: Pattern-Initiated Loopback Test Equipment Connections
  - a. **Connect** BSA Data Out+ to DPP Data In. The cable length should be approximately 12".
  - b. **Connect** BSA Subrate Clock Out to DPP Clock In. The cable length should be approximately 72".
  - c. **Insert**the CLB card into the PCI connector on the Host (DUT).
  - d. Connect the CLB 100 MHz Clock Out to the Multiplier Clock In (+/-)

- e. **Connect**one output of the Multiplier 8 GHz Clock Out to the BSA Detector Clock In.
- f. **Connect**the second the Multiplier 8 GHz Clock Out to the BSA Generator External Clock In.
- g. **Connect** the DPP Data Out (+/-) to the input of the SI combiner (+/-) using a matched SMA to SMA cable set.
- h. **Connect** the SI combiner (+/–) out to the Rx Lane 0 input on the CBB-Riser card using a matched SMA to SMP cable set.
- i. **Connect** the SI Output on the rear connector panel of the BERTScope Analyzer to the SI input (Balun input) of the SI Combiner.
- j. **Connect** the differential Tx output from the CLB (Tx Lane 0) connectors to Repeater Data In using a matched SMA to SMP cable set.
- k. **Connect** the differential Tx output from the Repeater (+/–) to the CR Data In (+/–) using a matched SMA to SMA cable set.
- 1. **Connect** CR Data Out (+/-) to BSA Detector Data In (+/-) using a matched SMA to SMA cable set. This cable set should be at least 39" long.
- m. **Connect** The differential Tx output from the CBB-Main (Tx Lane 0) connectors to CR Data In using a matched SMA to SMP cable set.
- n. **Connect** 3.3 VDC to the power input connector of the Repeater board.

# 3.3 Select Test Configuration

Load the BERTScope configuration file that was saved at the end of the calibration procedure detailed in Appendix A.

a. From the BERTScope Analyzer local control interface, **select**Config→Restore Configuration:

| Con   | Help on Configurations?                                                     |                                                                          |                                    |                                                                                            |                                          |
|-------|-----------------------------------------------------------------------------|--------------------------------------------------------------------------|------------------------------------|--------------------------------------------------------------------------------------------|------------------------------------------|
| He    | Run Duration<br>Clear Duration                                              |                                                                          |                                    |                                                                                            |                                          |
| Shutz | Save Configuration<br>Restore Configuration<br>Select Startup Cooligeration | 4                                                                        |                                    |                                                                                            |                                          |
| 10 10 | GUI Lockout                                                                 | Look in: Conf                                                            | igurations                         | • + E č                                                                                    | × 1                                      |
|       |                                                                             | Ba.cfg<br>BRAlyzer25000.<br>DP HR2 CAL.cfg<br>Factory.cfg<br>OLD_SHUTDOW | cfg<br>I<br>N.CFG                  | PCLe3_Calbrated<br>Shutdown1.cfg<br>Shutdown2.cfg<br>Shutdown.cfg<br>test1.cfg<br>test.cfg | Config (05_31_                           |
|       |                                                                             | File name: PCI                                                           | e3_Calibrated Config 05_3          | 1_2011.cfg                                                                                 | Open                                     |
|       |                                                                             | Files of type: CFG<br>Default Directory                                  | G (* cfg)<br>On Screen Keyboard se | rer launching the keyboa<br>lect the File name edit bu                                     | Cancel<br>rd, please<br>ax to enter keys |

Figure 14: Select BERTScope Analyzer Configuration

# 3.4 Loopback Initiation

## 3.4.1 Background

Loopback may be initiated in one of two ways:

- 1. If available, the unit may be placed into loopback manually via direct access to the appropriate internal configuration registers on the DUT.
- 2. If manual loopback initiation is not available, loopback may be initiated by sending the loopback pattern to the DUT, as outlined below.

## 3.4.2 Load Loopback A/B Pattern

#### Step 1. Set the BSA Generator to Track Det User Pattern

- a. **Select** the Generator View (View  $\rightarrow$  Generator)
- b. **Click** on the Generator buttonin the center of the display
- c. Select"User Pattern" from the pop-up menu
- d. Check "Track Det User Pattern"

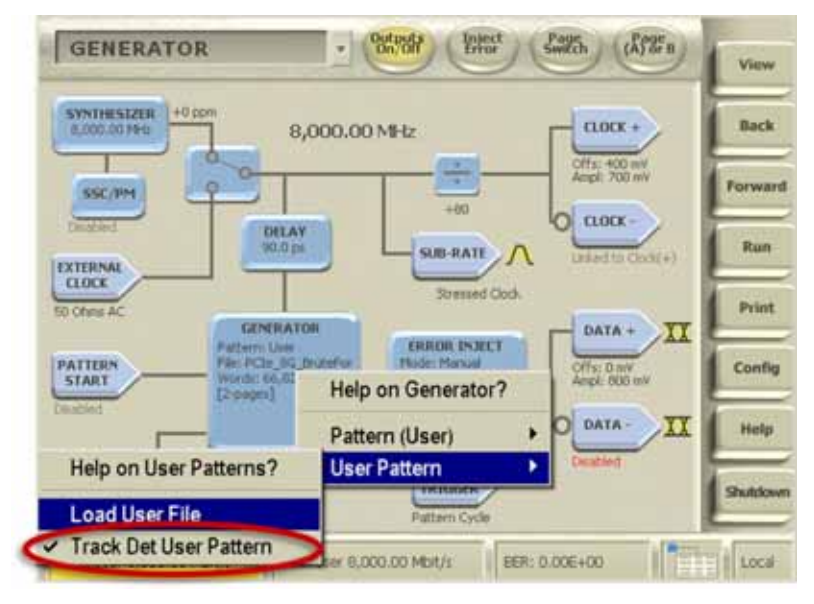

Figure 15: Set BSA85C Generator to Track Detector User Pattern

# Step 2. Load the PCIe\_8G\_BruteForce\_Loopback\_TestSpec(C).ram pattern into the Generator

- a. **Select** the Generator View (View  $\rightarrow$  Generator)
- b. **Click** on the Generator icon
- c. **Select** User Pattern $\rightarrow$ Load User File from the pop-up menu
- d. **Open** the PCI Express folder in the Windows dialog
- e. **Select** the PCIe\_8G\_BruteForce\_Loopback\_TestSpec(C).ram
- f. **Click** "Open" to load the pattern.

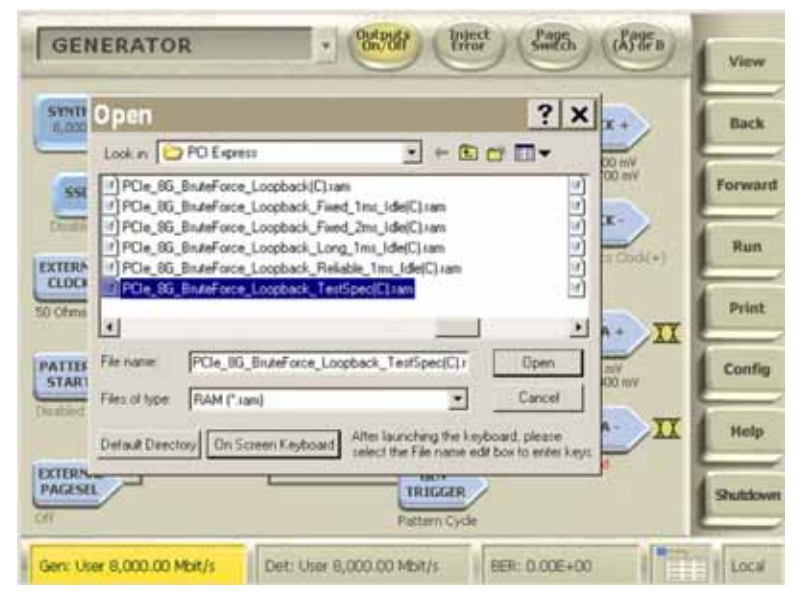

Figure 16: Load Modified Compliance Pattern into Generator

- *NOTE: At this stage, the Generator user pattern memory will contain a two-page pattern, where:* 
  - Page A contains the Modified Compliance Pattern
  - Page B contains the loopback patterns
  - In the pattern file, PAGE END splits the two pages
  - The Detector user pattern memory will be loaded with the Modified Compliance Pattern only (Page A).

### 3.4.3 Initiate Loopback

If loopback cannot be initiated manually, toggle the loopback pattern to put the DUT into loopback mode:

• In the Generator view, **click** the Page Switch button. This will cause the generator pattern to switchto the Page B (Loopback) pattern for one pattern cycle. Following the switch, the DUT will be in Loopback.

![](_page_22_Picture_10.jpeg)

Figure 17: Page Switch to Toggle Loopback Pattern

## 3.4.4 Check Detector Synchronization

a. In the Detector view, ClickAuto Align to optimize the detector sample point.
 (View → Detector → Auto Align).

![](_page_23_Picture_2.jpeg)

Figure 18: Auto Align to Optimize Detector Sample Point

With the DUT in loopback mode, the Detector should be synchronized to the Modified Compliance Pattern that was loaded earlier.

b. **Confirm** Detector synchronization by switching to the Detector view, and confirming that the ERROR DETECTOR box indicates that it is synchronized to the "User" pattern. (Detected: User)

![](_page_23_Picture_6.jpeg)

Figure 19: Check that Detector is inSync

# 3.5 Loopback Tips

- Certain DUTs require a larger amplitude to go into loopback. Increase the DPP amplitude.
- Certain DUTs need to be trained longer with the training pattern. To increase loopback pattern time, toggle from Page A to Page B, then from Page B back to Page A, using the "Page (A) or B" button on the top right of the Generator view. Click the button once, the pattern will switch to pattern B; clicking again returns to Page A
- Certain DUTs require more than one training sequence. This can be accomplished by clicking the Page Switch" button a second time
- If the BER from the DUT is too high, it will look like the DUT is not in Loopback.
  - Try the optimal Rx EQ settings, if known.
  - Try different DPP preshoot/de-emphasis settings.
  - Try PRBS-7 or PRBS-23 patterns.

- Try turning on all the impairments. This can be done on the Stressed Eye view.
- Certain DUTs train during power-up.
  - With the BERTScope Analyzer off, power-up the DUT, and then power-up the Analyzer.
  - Or, train with full stress on.

# 3.6 BER Testing

With the DUT in loopback and the BERTScope Analyzer synchronized to the Modified Compliance Pattern, the compliance test may now be performed:

#### Step 1. Perform Compliance Test

- a. **Select** the Detector View. (View  $\rightarrow$  Detector)
- b. Reset the Results panel by clicking on the Reset button.

![](_page_24_Picture_9.jpeg)

Figure 20: Reset Detector Results

c. **Start** the test by clicking on the Run button.

![](_page_24_Figure_12.jpeg)

Figure 21: Click the Run Button to Start Test

- d. **Stop** the test when the Bit count reaches 3 x 1012 bits by clicking on the Run buttona second time.
- e. Verify that the Detector counted no more than one (1) error.

NOTE:

• A 95% confidence at 1E-12 translates into zero (0) errors, running for 6 minutes 15 seconds, or 3E12 bits.

• The user may wish to set the "Run Duration" to 6 minutes, 15 seconds, to have the BERTScope automatically stop the test when the correct number of bits has been evaluated.

# 4 Appendix A, Stressed Eye Calibration

# 4.1 Set DPP Clock to Data Skew

To correctly compensate for the delay in the Data Out vs. the Subrate Clock output from the BERTScope, the cable interconnecting the Subrate Out to the DPP125B should be approximately 1.6 meters (60 inches) longer than the cable connecting the BERTScope Data Out to the DPP125B Data In. With the additional cable length providing the rough delay match, use the calibration method described in Figure 25 to fine tune the delay match to ensure optimum DPP timing.

## 4.1.1 Connection and Configuration

![](_page_25_Picture_4.jpeg)

## Step 1. Connect the DPP125B to the BERTScope Analyzer.

Figure 22: DPP Timing Calibration Connections

- a. **Connect** the BERTScope Generator's Positive Data Output to the DPP125B Data Input using a cable approximately 0.3 m (12") long.
- b. **Connect** the BERTScope Generator's Subrate Clock Out to the DPP125B Clock In, using a cable approximately 1.8 m (72") longer than the data cable.
- c. **Loop back** the DPP125B Outputs to the Analyzer Error Detector Inputs. This cable length is not critical.
- a. **Enable** SJ.(View  $\rightarrow$  Stressed Eye  $\rightarrow$  Sine Jitter  $\rightarrow$  Enable)
- b. **Set** SJ amplitude to 30 %UI.

- c. **Set** SJ frequency to 50 MHz.
- d. **Enable** RJ. (View  $\rightarrow$  Stressed Eye  $\rightarrow$  Random Jitter  $\rightarrow$  Enable)
- e. Set RJ amplitude to zero. "Intrinsic Limit" will be indicated.

![](_page_26_Figure_3.jpeg)

Figure 23: Set Stress Levels

#### Step 2. Calibrateto remove the Clock to Data delay

a. **Set** the Generator Delay to 125 ps. (View $\rightarrow$ Generator $\rightarrow$ Delay)

![](_page_26_Picture_7.jpeg)

Figure 24: Set Generator Delay

b. In the BERTScope Detector view, check for error free operation (click Run to begin error counting). If not operating error free, advance the Generator delay to 183 ps. Verify that the Detector is operating error free at this point. Record the Generator Delay.

- c. Once error free operation is obtained, **find** the boundary between error free and errored operation by *decreasing* the Generator Delay and using a binary search method as shown in Figure 25 below. Record the Generator Delay.
- d. **Return** the Generator Delay to the error free point found in Step 2.
- e. **Find** the boundary between error free and errored operation by *increasing* the Generator Delay and using a binary search as shown in the figure below. Record the Generator Delay.
- f. Set the Generator Delay to the average of the Delay values found in Steps [c] and [e]. Record this Generator Delay value for later use in creating a Calibration Configuration file.

![](_page_27_Figure_4.jpeg)

Figure 25: Find Optimum Delay

### Step 3. Record Generator Delay value

a. Following completion of the Clock to Data skew calibration, **record** the BERTScope Generator Delay setting for use in the Calibrated BERTScope Configuration file.

# 4.2 SJ and DPP Amplitude Calibration

# 4.2.1 Required Equipment

Stress and DPP amplitude calibrations require the following equipment:

- BERTScope BSA85C
- BERTScope DPP125B
- DPO/DSA70000, MSO70000 Real-Time Oscilloscope with SIGTEST installed
- Compliance Base Board (CBB) Main
- Compliance Base Board (CBB) Riser
- Compliance Load Board (CLB)
- Cables, as indicated in diagrams

# 4.2.2 Test Equipment Connections

![](_page_28_Figure_11.jpeg)

Figure 26: Stress Timing Configuration

#### Step 1. Connect BERTScope to DPP

- a. **Connect** BSA Generator Data Out+ to DPP Data In using the short (12") cable.
- b. **Connect** BSA Generator Subrate Clock Out to DPP Clock In.

#### Step 2. Configure Compliance Boards

a. **Connect** CBB-Riser to the CBB-Main board, and connect the CLB board to the PCI slot, as shown in the configuration diagram (Figure 26).

#### Step 3. Configure Differential Mode Interference

- a. **Connect** DPP Data Out +/- to SI Combiner Data.
- b. **Connect** SI Combiner Data Out +/- to Rx Lane 0 +/- In on the CBB-Riser.

# 4.3 Calibrate DPP Output Amplitude

#### Step 1. BERTScope Setup

- a. Load the BERTScope Pattern Generator with the user pattern "128 Hi/128 Lo" (View→Generator→Load User File)
- b. **Configure** the BERTScope for Internal Synthesizer, with the Synthesizer set for 8 GHz

![](_page_29_Figure_12.jpeg)

Figure 27: Set Internal Synthesizer

#### Step 2. DPP Setup

a. LoadDPP Configuration "Preset 4" (no pre-shoot, no de-emphasis; PCIe\_P4\_0dB.dpp) via the DPP control view on the BERTScope (View→DPPControl→Standard Config→Restore Config)

| Open ? X Prest<br>Look m PCI Express Patterns * 4* 10 m T                                                                                                    | View     |
|----------------------------------------------------------------------------------------------------|----------|
| More PCIe Compliance Patiente<br>PCIe PC_068_688.dpp<br>PCIe PC_068_688.dpp<br>PCIe PC_068_688.dpp<br>PCIe PC_068_688.dpp<br>PCIe PC_068_688.dpp<br>PCIe PC_068_688.dpp<br>PCIe PC_068_688.dpp                                           | Back     |
| POLe, P2_048_40+48_dop         POLe, P3_3558_3558_dop         Offs: D mV           POLe, P3_048_32558_dop         POLe, P3_3558_046_dop         Offs: D mV           POLe, P4_048_046_dop         POLe, P3_3558_046_dop         Onto: NV | Forward  |
| -O DATA-                                                                                                    | Run      |
| File of type DPP (* dpo) Cancel                                                                                                    | Print    |
| Default Directory Dn Screen Keyboard After Isunching the Keyboard, please<br>select the File name edit box to enter Keys                                                                                                    | Config   |
| Dataliare 10.000 GHz dB 0 STANDARD CONFIG                                                                                                    | Help     |
| Gen 1en 2en Hz 2en 4en Device: CPP_24300<br>FREQUENCY RESPONSE                                                                                                    | Shutdown |
| Gen: FEBS-7 8,000.01 Mbrt/s Det: FEBS-7 8,000.00 Mbrt/s BER: 0.00E+00                                                                                                    | Local    |

Figure 28: Load DPP Pattern Preset 4

## Step 3. RT Scope Setup

a. Set the bandwidth to 13 GHz. (Select Vertical → Vertical Setup → Bandwidth), then select "Apply to All Channels."

| Vertical Setup<br>Analog Input | Display | Position<br>20.0mdiv a<br>Scale | Termination Coupling                            | Bandwadtin<br>13 0 GHz<br>Distant Litters (DSIIt) Equad                                                                  | Channel<br>Deskow | MultiView<br>Zoom |
|--------------------------------|---------|---------------------------------|-------------------------------------------------|----------------------------------------------------------------------------------------------------|-------------------|-------------------|
|                                | Units   | S0.0mV b                        |                                                 | (Digital Filters cood when sample rate at<br>600.515 and above)<br>Force Constant Sample Rate<br>(Digital there ensured) | Attum<br>Prote    | Vertical<br>Zourn |
|                                |         |                                 | 20 GHz BW not available<br>at all gain settings | Apply To All Charmois                                                                                                    | Controls          |                   |

Figure 29: Set Bandwidth

b. **Set**Average acquisition.(Select Horiz/Acq→ Horizontal/Acquisition Setup → Horizontal → Average)

![](_page_30_Picture_7.jpeg)

Figure 30: Set Average Acquisition

c. **Set** for the Mean Average voltage (Measure  $\rightarrow$  Measurement Setup).

![](_page_31_Figure_1.jpeg)

Figure 31: Set for Mean Average Voltage Measurement

#### Step 4. Measure DPP Output Amplitude

a. Select the DPP Control view on the BERTScope Analyzer (View  $\rightarrow$  DPP Control) and open the DPP output voltage control by clicking on the Data Out+icon.

![](_page_31_Figure_5.jpeg)

Figure 32: Open DPP Output Voltage Control

b. Adjust DPP output voltage to measure 800 mV average amplitude on the oscilloscope:

![](_page_32_Figure_0.jpeg)

Figure 33: DPP Amplitude Measured at 799 mV using Real-Time Oscilloscope

#### Step 5. Record DPP Amplitude Value

a. Following completion of the DPP Amplitude calibration, **record** the BERTScope DPP Amplitude for use in setting the Calibrated BERTScope Configuration file.

# 4.4 Calibrate Sinusoidal Jitter (SJ)

### Step 1. BERTScope Setup

d. **Turn off** all jitter sources.(View→ Stressed Eye → Sine Jitter → Enable; repeat for all enabled sources)

![](_page_33_Picture_0.jpeg)

*Figure 34: Turn Off Jitter Sources* 

- e. **Enable** SJ (View  $\rightarrow$  Stressed Eye $\rightarrow$ Sine Jitter  $\rightarrow$  Enable)
- f. **Set** the SJ amplitude to zero (0).
- g. **Set** the SJ frequency to 100 MHz.
- h. Load the Gen3 compliance pattern (View  $\rightarrow$  Generator  $\rightarrow$ Generator icon $\rightarrow$ User Pattern  $\rightarrow$ Load User File  $\rightarrow$ PCI Express  $\rightarrow$  PCIe\_modified\_compliance\_lane0.ram)

#### Step 2. DPP Setup

a. LoadDPP Configuration "Preset 4" (no pre-shoot, no de-emphasis) via the DPP control view on the BERTScope (View→DPPControl→Standard Config→Restore Config)

![](_page_33_Picture_8.jpeg)

Figure 35: Load DPP Pattern Preset 4

# 4.5 Calibrate the Stressed Eye using SIGTEST on the RT Scope

### 4.5.1 Amplitude Calibration

Calibrate the output voltage of the DPP to 800 mV peak-to-peak.

*NOTE:* • *The CLB/CBB is not used for this calibration.* 

#### Step 1. BSA Setup

a. Load 128 Hi/128 Lo Pattern from VIEW→Generator→Load User File

#### Step 2. DPP Setup

a. Load Preset 4 (no preshoot, no de-emphasis) from VIEW→DPP Control→Standard Config→Restore Config From

#### Step 3. RT Scope Setup

a. Set the maximum sample rate of 50 GS/s and the record length of 10 M points.(Select Horiz/Acq $\rightarrow$  Horizontal/Acquisition Setup  $\rightarrow$  Horizontal  $\rightarrow$  Average).

| 1 | _         | He | orizontal            |                         |                      |                                   |           |
|---|-----------|----|----------------------|-------------------------|----------------------|-----------------------------------|-----------|
|   | (scontat) | )  | Mode                 | Sample Rate<br>50.0GS/s | Resolution<br>20.0ps | Detay Made<br>Of                  | Inclusion |
|   | -         | 0  | Automatic            | $\smile$                |                      |                                   | Zoom      |
|   |           | 0  | Constant Sample Rate | Scale<br>20.0µs         | Diaration<br>200µs   | Before Record Ref Pt After Record | 1000      |
|   |           | •  | Manual               | the second de           |                      |                                   | Ext Ref   |
|   |           |    |                      | Record Length           |                      |                                   |           |
|   |           |    |                      | ~                       |                      | Position<br>50.0%                 |           |

Figure 36: Set Record Length and Sample Rate

b. **Set** individual channels to use the most dynamic range of the scope's A/D without clipping by adjusting the Scale knob until the displayed waveform fills at least 75% of the vertical display area

![](_page_34_Picture_13.jpeg)

Figure 37: Adjust Oscilloscope Vertical Scale

![](_page_35_Figure_0.jpeg)

Figure 38: View of Waveform for Analysis

#### Step 4. Capture and Save the Baseline Waveform

- a. Capture the waveform by pressing the Run/Stop button on the Oscilloscope.
- b. Upon completion of the capture, save the waveform on the oscilloscope for later use as a baseline for use in the SIGTEST jitter calibration. (File → Save As→ Waveform).

![](_page_36_Picture_0.jpeg)

Figure 39: Save the Baseline Waveform

#### Step 5. Analyze Baseline Waveform with SIGTEST

- a. **Open** the SIGTEST program on the Oscilloscope (Start  $\rightarrow$  Programs  $\rightarrow$  SIGTEST)
- b. **Browse** to open the saved baseline (.WFM) waveform file.

![](_page_37_Picture_3.jpeg)

Figure 40: Locate and Load the Saved Waveform File

- c. **Select** (in the Signal Test dialog):
  - Load and Verify Data File
  - Set Technology = PCIE\_3\_0\_SYS
  - Template File = PCIE\_3\_8GB\_Rx\_CAL\_Rj
  - Test

| Intel File Definings Administration Desidops PCIsCalibration is out motiviting Browner<br>Intel File Sec. 76:<br>Intel File Definition I (Intel File Definition is out motiviting)<br>Intel Type Definition I (Intel File Definition is out file Definition is out file Definition is out | Test Mode CE                                    | M 🔻                                   |                              |           |
|----------------------------------------------------------------------------------------------------|-------------------------------------------------|---------------------------------------|------------------------------|-----------|
| da Fie fair;  Des Fie  Des Fie       | Data File                                       | Fettings' Administration' Desktop (PC | CleCalbration/aj cal moi.wfm | Browse    |
| Corp File     Number       Date Type     Offerential       Technology     Corp Settings and Debug Mode       Template File     Image Settings and Debug Mode       FCE_3_GS_Rs_CAL_R     Image Settings and Debug Mode       Encycle Material     20.000 jps       Kenter of Use     Template File       Encycle Material     1500000 jps                                                                                                    | Cida Fie Neg                                    |                                       |                              | Bersten   |
| Soci File Hery     Developmental       Inter Type     Offerential       Technology     CEE_3_6_SYS       Template File     Spp Settings and Debug Mode       RCEE_3_6GB_Rs_CAL_PI     Image       ample Interval     20.000       pic     End       Enterval     Tectinology                                                                                                    | Classic File                                    |                                       |                              | Amile     |
| Inter Type Differential Load and Verify Data File Technology TCE_3_0_SYS Template File PCE_3_658_Rs_CAL_R Template File Termatic In File Termatic In File Terma       | Door Re files                                   |                                       |                              | Device    |
| Technology PCE_3_0_5YS Template Re PCE_3_IGB_Rk_CAL_R  Internate Re RCE_3_IGB_Rk_CAL_R  Internate Re RCE_3_IGB_RK_CAL_R  Internate Re RCE_3_IGB_RK_CAL_R  Internate RE RCE_3_IGB_RK_CAL_R  Internate RE RCE_3_IGB_RK_CAL_R  Internate R       | Data Type                                       | ferential                             | Load and Verify I            | Data File |
| PCE_3_0_SYS     Image and Debug Mode       Template File     Image and Debug Mode       PCE_3_BGB_R_CAL_R     Image and Debug Mode       emple Method     20000       ps     Image and Debug Mode       Ample Method     20000       ps     Image and Debug Mode       End     Image and Debug Mode                                                                                                    | Technology                                      | 15                                    |                              |           |
| Template He<br>PCE_3_8GB_Rk_CAL_R ▼<br>ample hterval 20.000 ps<br>kenter of Unit<br>Templat In Res<br>Eds                                                                                                    | BOOK A A AND                                    |                                       | App Settings and Debug I     | Mode:     |
| katter of Unit 1500000 Ext                                                                                                    | PLE JUSTS                                       |                                       |                              |           |
|                                                                                                    | Template File<br>PCE_3_SGB_P<br>Semple Interval | 20.000 ps                             | Tet                          | Y         |

Figure 41: Select Pattern File and Initiate Test

d. Measure and note the baseline Total Jitter (TJ)

In this example, TJ is 18.2 ps.

| Full Test Results Sigtent Full Test Result     | Pass!                     | in<br>E                       | put<br>pualization  |                                   | LATER (ep. 1          |
|------------------------------------------------|---------------------------|-------------------------------|---------------------|-----------------------------------|-----------------------|
| Worst Total Eve Violations                     | Marter P<br>Mn.Time       | nsen Erns<br>Between Crossove | 0<br>(a).m          | Number I                          | Taling Even           |
|                                                | Max Unit                  | nterval (ps)                  | 0                   | Min Unit                          | interval (ps)         |
| JITTER STATS Min Fre                           | Width (ps) 106 83631      | HMS Jitter (Per               | Edge) (p1)          | noocou<br>B <mark>J (RM</mark> S) |                       |
| Hear Return Fore After Int                     | 0 0326                    | n Peak Jitter (na)            | 0                   | 0.86278<br>Min. Media<br>(1.8000  | n Peak Jitter (25)    |
| O Hean Feak to Feak Jitter (p                  | 1) Max Peak (<br>17 19381 | o Peak Jitter (os)            | 0                   | Min Pinak<br>0.00000              | to: Proik: Attor (co) |
| TRANSITION EYE<br>Min. Eye Height (mV) (550.50 | STATS                     | NON<br>Min.Ext                | TRANSI<br>Height im | TION EY                           | TE STATS              |
| 0.41760                                        | Max Veltage               | Min Volt                      | 828                 | 0                                 | Max Voltage           |
| O D26001                                       | Min Bottom Maruno         | Min. Top                      | Margin              | 0                                 | Min Bottom Marc       |
| Intervention                                   | yew HT                    | ML Report                     |                     | arst. Numb                        | er Wolation           |

Figure 42: Baseline TJ Measured at 18.2 ps

#### Step 6. Adjust SJ

- a. Set the SJ frequency to 100 MHz (View  $\rightarrow$  Stressed Eye  $\rightarrow$  Sine Jitter  $\rightarrow$  Frequency)
- b. Adjust the SJ amplitude on the BERTScope at View → Stressed Eye → Sine Jitter
   → Amplitude) and re-select TEST in the SIGTEST home screen until TJ equals baseline TJ+ Specified SJ (12 %).

In this case, the Calibrated TJ is 30.4 ps.

| Sigtest Full Test Results                  | Pass!                                        |                                       | Input<br>Equalization     | STLE                | PEE De l 📃 P                                 |
|--------------------------------------------|----------------------------------------------|---------------------------------------|---------------------------|---------------------|----------------------------------------------|
| Wont Total Eye Violations                  | O D                                          | n Passina Eres  <br>me Between Crosse | - O                       | Number              | Failing Eyes                                 |
| Mean Unit Interval (ps)     [125 0000165   | - O 100                                      | oto<br>nil interval (ps)              | - 0                       | Min Unit            | literni (pi)                                 |
| JITTER STATS Min Ev                        | e Width (ps) (54.6031<br>Di dd               | 8 I KMS Jitter (1                     | er Ester) (es)<br>= O     | RJ (RMS)            |                                              |
| O Heart - Caller &                         | n) O Mit M                                   | a<br>ellan Peak Jitter (p             | 0                         | Min Medi<br>Factors | an Peak Jitter (m)                           |
| Mean Peak to Peak Atter (     froctor)     | 01) Max Pe                                   | a <u>k to Peak Jitter (o</u><br>S     | 0                         | Men Perak           | to Peak Atter (21)                           |
| TRANSITION EV                              | E STATS<br>8435                              | NC<br>Min.                            | ON TRANS                  |                     | YE STATS                                     |
| Min Voltage<br>I a 42000<br>Min Top Margin | Max Voltage<br>Jo 39600<br>Min. Bottom. Mart | AD Min T                              | oltage<br>90<br>op Margin | 0                   | Max Voltage<br>J0 41040<br>Min Bottom Margar |
| Worst Number Violation                     | ) [-0.25408                                  | O D 281                               |                           | orst Numb           | Fo 28829<br>er Molation                      |

*Figure 43: TJ at 30.4 ps* 

*NOTE:* • If calibrating to the 0.1 UI CEM specification, it should be ≈10 %UI on the BERTScope Analyzer SJ setting.

#### Step 7. Record SJ Amplitude value

a. Following completion of the SJ calibration, **record** theBERTScope SJ Amplitude setting for use in creating the Calibrated BERTScope Configuration file.

# 4.6 Calibrate Random Jitter (RJ)

Using a matched pair of SMA-SMA cables, connect the output of the SI Combiner directly to the input of the Real-Time Scope.

#### Step 1. BERTScope setup

- a. Loada clock pattern (1010.ram) into the BERTScope Pattern Generator.(View → Generator → Generator → User Pattern → Load User File)
- b. Enable SJ on the BERTScope Analyzer (View → Stressed Eye → Sine Jitter → Enable) and set the Amplitude to zero (0) for baseline jitter (View → Stressed Eye → Sine Jitter → Amplitude).
- c. **Check** to ensure that the Subrate Clock Mode is set to "Stressed Clock." (View→Generator → Subrate → Mode → Stressed)

#### Step 2. DPP setup

a. LoadDPP Configuration "Preset 4" (no pre-shoot, no de-emphasis) via the DPP Control view on the BERTScope Analyzer. (View→DPP Control→Standard Config→Restore Config)

#### Step 3. RT Scope Setup

a. Set the maximum sample rate of 50 GS/s and the record length of 10 M points(see Figure 36). Select Horiz/Acq→ Horizontal/Acquisition Setup → Horizontal → Average

| (Instructed | Mode                 | Sample Rate<br>50.0GS/s   | Resolution<br>20.0ps | Oetay Mode<br>Of    | Hortzontal<br>Zoem |
|-------------|----------------------|---------------------------|----------------------|---------------------|--------------------|
|             | Constant Sample Rate | Scale<br>20.0µs           | Duration<br>200jn    | Ref Pt Aller Record | Ext Ref            |
|             |                      | Record Length<br>10000000 |                      | Position<br>50.0%   |                    |

Figure 44: Set Record Length and Sample Rate

#### Step 4. Adjust RJ

- a. Analyze the waveform just captured using SIGTEST, configured as follows:
  - Set Technology = PCIE\_3\_0\_SYS
  - Template File = PCIE\_3\_8GB\_Rx\_CAL\_Rj

b. **Alternately, adjust** the BERTScope Analyzer RJ and RUN SIGTEST Analysis until the measured value for RJ is greater than or equal to the recommended RJ calibration value of 2.5 ps RMS.

#### Step 5. Record RJ Amplitude value

a. **Record** the BSA SJ Amplitude setting after completing RJ calibration, for use in setting the Calibrated BERTScope Configuration file.

# 4.7 Calibrate Differential Mode Interference

4.7.1 Configuration for Differential Mode Interference Calibration

![](_page_42_Figure_2.jpeg)

Figure 45: Setup for Differential Mode Calibration

### Step 1. BERTScope Setup

- a. **Turn off** (disable) all jitter sources (View  $\rightarrow$  Stressed Eye).
- b. Set the Pattern Generator to "All Zeros." (View → Generator → Generator → Pattern → All Zeros)

c. Set Sine Interference frequency to 2100 MHz (View → Stressed Eye → Sine Interference → Frequency) and the amplitude to approximately 100 mV (View → Stressed Eye → Sine Interference → Amplitude).

#### Step 2. RT Scope Setup

a. Set Average acquisition. (Select Horiz/Acq→ Horizontal/Acquisition Setup → Horizontal → Average)

![](_page_43_Picture_3.jpeg)

Figure 46: Set Average Acquisition

a. **Select** the peak-to-peak voltage measurement (Measure  $\rightarrow$  Measurement Setup).

|      | Measurements |      |      |  |  |
|------|--------------|------|------|--|--|
| umpl | Amplitude    | RMS  | Max  |  |  |
| ime  |              | N    | N    |  |  |
| tore | AC RMS       | High | Min  |  |  |
| stog | Alic         | (m)  | S    |  |  |
| 1    | Pk-Pk        | Low  |      |  |  |
| 1    | (N)          | (nr) | More |  |  |

Figure 47: Set for Peak-to-Peak VoltageMeasurement

b. **Measure** the average peak-to-peak voltage.

# 4.8 Calibrate Sinusoidal Interference

#### Step 1. Adjust the Sine Interference Amplitude

Adjust the Sine Interference amplitude on the BERTScope Analyzer to get a calibration value greater than or equal to the specification (≥ 15 mV for CEM). In Figure 48, the RT Scope measurement is 16 mV.

![](_page_44_Figure_0.jpeg)

Figure 48: Measure Average Peak-to-Peak Voltage

# Step 2. Record SI Amplitude

a. Following completion of the Interference calibration, **record** theBERTScope SI Amplitude setting for use in setting the Calibrated BERTScope Configuration file.

# 4.9 Eye Height and Eye Width Calibration

A final calibration of the eye opening is performed by looping the stressed data pattern through the appropriate compliance boards, and evaluating the resulting eye opening using the RT Scope and SIGTEST software. For this step, the SIGTEST analysis includes the embedded channel appropriate for the Host (System) or add-in card configuration.

## 4.9.1 Configuration for Host (System) Calibration of Eye Height/Width

![](_page_45_Figure_3.jpeg)

Figure 49: Equipment Setup for Host (System) Eye Height/Width Calibration

- Gen 3 CBB Riser Rx Lane O Tx Lane 0 Gen 3 CBB (Main) Gen 3 CLB SI Combiner Out 12 To RT Scope for calibration 0-0 72 n
- 4.9.2 Configuration for AIC Eye Height/Width Calibration

Figure 50: Equipment Setup for AIC Eye Height/Width Calibration

- 4.9.3 Eye Height/Width Calibration Procedure
  - 1. Load the BERTScope Configuration file previously stored in step 3 of section 4.3
  - 2. **Set** Pre-shoot to +3.5dB and de-emphasis to -6dB( Preset #7)
  - 3. Set the Scope per the settings previously used in Section 4.5.1, Step 3

- 4. **Capture** and save the waveform per the procedure previously used in Section 4.51, Step 4
- 5. **Open** SIGTEST and post-process the captured waveform using the Technology and Template files appropriate for AIC or Host (System) calibration
  - Set Technology=PCIE\_3\_0\_CARD
  - Template File = PCIE\_3\_8GB\_Multi\_CTLE\_DFE
- **NOTE:** These files will include the required embedded channel appropriate for the test being performed (Host (System) or AIC. At the time of this writing, the template and technology files are still evolving. Please check with the PCISIG to ensure that you have the latest version of SIGTEST.
  - 6. Note the Eye Height and Eye Width numbers that SIGTEST reports

*NOTE:* • For Eye Height measurement, use the lesser of transition eye height and nontransition eye height.

| Sigtest Full Test Result                                  | Pass!                      | Input<br>Equalization                                                          |
|-----------------------------------------------------------|----------------------------|--------------------------------------------------------------------------------|
| Worst Total Eve Volation<br>Data Bate (GU/s)<br>1 30000   | Mo. Time. Between T1232114 | Cosserent las)                                                                 |
| Heart Unit, Internal das)                                 | - O III                    | O Fill                                                                         |
| TIERSTALS                                                 | WINTER DR. FOR EAST        | eter (Per Love) (ps)                                                           |
| 14.0.E.12<br>[10.16305                                    | D. 64                      | BL (RMS)<br>[0.16271                                                           |
| A syle and the                                            | O Nu Metter Perk J         | (May Meeting Peek Affect (a)                                                   |
| Here, Peak to Presk After                                 | Max Peak to Peak.          | Atter land                                                                     |
| TRANSTION EV<br>Min Event Londs (anV) [15]<br>Min Voltage | E STAIS                    | NON TRANSITION EYE STATS<br>Min Eve Jihon Ewe (575 50716<br>Min Yokase May Yok |
| Min Top Marsen                                            | Min Datio Marsin           | An Teo Haran Min Bottom Man                                                    |
| Wordt Number Violation                                    | Yow Hills Page             | Worst Number Wolation                                                          |
|                                                           |                            | $\checkmark$                                                                   |
|                                                           | 2                          |                                                                                |

Figure 51: Transition Eye Height and Non-Transition Eye Height

- Eye width target is 46ps for Host (System) receiver test.
- Eye widthtarget is 41ps for Add-In Card receiver test.

- If the numbers reported by SIGTEST are different, adjust the RJ on the BERTScope (View → Stressed Eye → Random) and re-run SIGTEST until the desired value for eye width is reached. Typically, the RJ will need to be reduced to meet the specified eye width.
- 8. With the Eye Width calibrated, **note** the Eye Height Measurement. The lowest of the Transition and Non-Transition values for eyeheight should be used to establish the following target values:
  - a. Host (System): 50 mV (+0, -15 mV).
  - b. Add-In Card: 46 mV (+0, -15 mV)
- 9. If the results fall outside this range, **adjust** the Sine Interference amplitude on the BERTScope Analyzer to get a calibration value within the range identified.
- 10. **Note** the modified values for RJ and SI, for use in creating the Calibrated Configuration file.

# 4.10 Create Calibrated Configuration File

### Step 1. Load PCIe Baseline Configuration File

a. From the BERTScope local control interface, **select** CONFIG →Restore Configuration. Select the file PCIe3\_Uncalibrated\_Baseline.cfg

#### Step 2. Modify Settings

From the settings recorded during the calibration process, modify the BERTScope configuration as follows:

- a. Set the Generator Delay (View  $\rightarrow$  Generator  $\rightarrow$ Delay) to the value noted at the end of the DPP Clock to Data Skew calibration
- b. Set the DPP Amplitude (View → DPP → Data → Amplitude) to the value noted at the end of the DPP Amplitude calibration
- c. Set the Sinusoidal Jitter Amplitude (View  $\rightarrow$  Stressed Eye  $\rightarrow$  Sine Jitter  $\rightarrow$  Amplitude) to the value noted at the end of the Sine Jitter calibration
- d. Set the Random Jitter Amplitude (View → Stressed Eye →Random → Amplitude) to the value noted at the end of the Random Jitter calibration
- e. Set the Sinusoidal Interference (View  $\rightarrow$  Stressed Eye  $\rightarrow$  Sine Interference  $\rightarrow$  Amplitude) to the value noted at the end of the Sinusoidal Interference calibration

### Step 3. Save Calibrated Configuration File

a. Save a new Configuration file for later use in setting up the equipment for Compliance testing. Go to Config→ Save Configuration, and assign an appropriate file name, such as PCIe3\_Calibrated\_Config\_mm\_dd\_yy.cfg. Separate calibration files will be required for AIC and Host.

The calibration process is now complete.

# 5 Appendix B: Optional 100 MHz Multiplier Configuration

# 5.1 Equipment Configuration

If required for Host (System) testing, two CR units may be used to provide the clock multiplication from the 100 MHz provided by the host, to the 8 GHz full rate clock supplied to the BERTScope Pattern Generator and Detector.

![](_page_49_Picture_3.jpeg)

Figure 52: Two CR Units Configured as 100 MHz to 8 GHz Multiplier

# 5.2 Equipment Settings

- CR 1 (100 MHz In):
  - Set Loop Bandwidth to 1 MHz
  - Set Peaking to 0 dB
- CR 2 (8 GHz out):
  - Set Loop Bandwidth to 10 MHz
  - Set Peaking to 0 dB

# 6 Appendix C: Abbreviations and Acronyms

| AIC  | Add-In Card                                                          |
|------|----------------------------------------------------------------------|
| ATX  | Advanced Technology eXtended motherboard form factor specification   |
| BSA  | BERTScope Analyzer, BSA85C                                           |
| CBB  | Compliance Base Board                                                |
| CEM  | Card Electro-Mechanical specification (for PCI Express Add-In Cards) |
| CLB  | Compliance Load Board                                                |
| CR   | BERTScope Clock Recovery, CR125A                                     |
| DMI  | Differential Mode Interference                                       |
| DJ   | Deterministic Jitter                                                 |
| DPP  | BERTScope Digital Pre-Emphasis Processor, DPP125B                    |
| Gen3 | PCI Express Generation 3.0                                           |
| ISI  | Inter-symbol interference                                            |
| PCIe | Peripheral Component Interconnect Express                            |
| RJ   | Random Jitter                                                        |
| SI   | Sinusoidal Interference                                              |
| SJ   | Sinusoidal Jitter                                                    |
| SMA  | Sub-Miniature Type A connector                                       |
| STR  | BERTScope Analyzer Option STR, Stressed Eye                          |
| TJ   | Total Jitter                                                         |
| UI   | Unit Interval                                                        |